## **VERSION 4 MENU ANALYSES**

Revenir à la page 'Version 4'.

### Sommaire

#### 1 Fiche stock

- 1.1 Liste modèles
  - 1.1.1 Liste modèles : 'Saison', 'Date réception', 'Libellé critère' décochées par défaut
  - 1.1.2 Liste modèles : Ajout informations métriques
  - 1.1.3 Photos
  - 1.1.4 Restauration quarantaines multiples
  - 1.1.5 Tri modèle et critères
  - 1.1.6 Brownse de création rapide de transfert, commande interne ou vente en gros
- 1.2 Onglet 'Général' : 'Dernière date de vente au détail'
- 1.3 Onglet 'Commandes' : ajout 'Date commande'
- 1.4 Onglet 'Détails' : ajout 'Commande interne', 'Transite +/-'
- 1.5 Onglet 'Réceptions
- 1.6 Onglet 'Code article' : choix du format en édition étiquettes
- 1.7 Onglet 'Transfert'
- 1.8 Onglet 'Ventes'
- 1.9 Onglet 'Prix de solde'
- 1.10 Onglet 'Magasins' : lignes colorées, possibilité de désactiver la ligne 'Totalisation'
- 1.11 Onglet 'Critères'
- 1.12 Onglet 'Vie du produit'
- 1.13 Nouvel onglet 'Analyses' : mini visionneur d'analyses

#### 2 Gestionnaire d'analyses

- 2.1 Nouvelles briques de soldes
- 2.2 Choisir une autre imprimante en prévisualisation
- 2.3 Colonne de détail au format damier (alternance de couleur)
- 2.4 Briques critères remplacées par le libellé critère
- 2.5 Envoyer : messagerie interne, mail, ftp ...

- 2.6 Analyse 'Récapitulatif des transferts' : ajout filtre sur magasin émetteur et récepteur
- 2.7 Brique 'numbl' : numéro sur 6 au lieu de 5
- 2.8 Brique 'Photo du modèle' : Ajout fonction Min
- 2.9 Tri par collection : trier par date de début de collection et plus libellé
- 2.10 Analyse 'Echéancier fournisseur' : ajout filtre sur 'Date d'échéances'
- 3 Statistiques par graphique
- 4 Edition photos
  - 4.1 Edition photos : sélection plan de solde/promo
- 5 Travaux sur listes ou filtres de modèles
  - 5.1 Modification massive des modèles : Forcer la valeur par défaut

## **FICHE STOCK**

### Liste modèles

## Liste modèles : 'Saison', 'Date réception', 'Libellé critère' décochées par défaut

Les colonnes existantes de moindre importance ont été décochées par défaut :

- Saison
- Date de réception
- Libellé critère

### Liste modèles : Ajout informations métriques

Les colonnes concernant la gestion du métrique ont été ajoutées dans la fiche stock :

- Type métrique
- Unité d'achat
- Unité de vente

Elles sont décochées par défaut.

| Métique  | Unité d'achat | Unité de vente |
|----------|---------------|----------------|
| Au mètre | 1,0 m         | 0,01 m         |

### **Photos**

La gestion des photos a été améliorée permettant ainsi :

- d'ajouter plusieurs photos en même temps : sélectionner plusieurs photos et les déplacer : toutes les photos sont ajoutées.
- De changer l'ordre via les options du menu contextuel :
  - Eloigner la photo du début de la séquence
  - et Rapprocher la photo du début de la séquence
- De nommer la séquence via l'option du menu contextuel Renommer la séquence
- Le zoom est facilité via l'option du menu contextuel **Zoom** : cliquer sur la photo pour fermer le zoom.
- Dans les fenêtres avec validation (modification de la fiche stock), les photos ne seront enregistrées dans la base qu'à la validation des enregistrements.

• Fiche stock > Onglet 'Photos', sélectionner une photo, bouton droit :

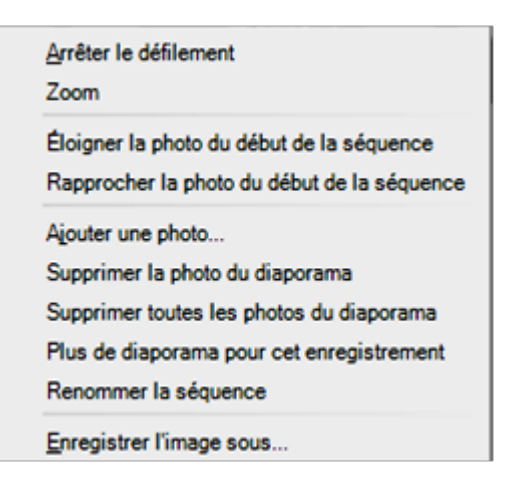

Problèmes connus :

• Le programme identifie les photos avec leurs MD5 et leurs tailles. Les programmes de gestion des images évoluant au fil des versions de Windows et du .Net. Le programme peut ne pas reconnaître une photo déjà existante dans la base car elle aura changé de format.

### **Restauration quarantaines multiples**

### Tri modèle et critères

Une nouvelle liste incluant de nouveaux tris, permet de modifier temporairement le tri de la colonne 'Modèles et critères'.

#### A savoir :

. . .

Ce tri n'est pas mémorisé mais la modification du paramètre dans la fiche stock change le paramètre des autres listes lors de leur rafraichissement.

A l'ouverture de la fiche stock, c'est le paramètre par défaut qui s'affiche.

| Tri modèles et critères | Code Modèles, Niveau 1, Niveau 2, Niveau 3, Niveau 4 |
|-------------------------|------------------------------------------------------|
|                         |                                                      |
|                         | Code Modèles, Niveau 2, Niveau 3, Niveau 4, Niveau 1 |
|                         | Code Modèles, Niveau 3, Niveau 2, Niveau 1, Niveau 4 |
|                         | Niveau 2, Code Modèles, Niveau 1, Niveau 3, Niveau 4 |
| ) Format ( 🎽 Marc       | Niveau 2, Code Modèles, Niveau 3, Niveau 1, Niveau 4 |

## Brownse de création rapide de transfert, commande interne ou vente en gros

Dans la fiche stock, un brownse, situé à droite du browne 'magasin', permet de créer rapidement un transfert, une commande interne ou une vente en gros à partir des déclinaisons cochées ou sélectionnées. Elle remplace les anciens boutons d'accès rapide (cf ci-dessus).

|   | Transfert                                    | - 4 |
|---|----------------------------------------------|-----|
| 1 | Commande interne ou préparation de transfert |     |
|   | Transfert                                    |     |
|   | Vente en gros                                |     |

- Sélectionner les modèles à transférer dans la liste des modèles
- Sélectionner 'Transfert' dans la liste puis cliquer sur le bouton "+"
- La fenêtre de création des transferts s'ouvre et les modèles sélectionnés s'afficheront dan la liste des modèles.

# **Onglet 'Général' : 'Dernière date de vente au détail'**

Le libellé 'Dernière date de vente' a été renommé en **Dernière date de vente au détail** afin de préciser qu'elle ne concerne que les ventes au détail (Vente > Caisse) et pas les ventes en gros (Stock > Négoce > vente en gros).

## **Onglet 'Commandes' : ajout 'Date commande'**

La colonne Date commande a été ajoutée dans l'onglet 'Commandes' de la fiche stock.

| 🔋 Gén   | néral 🔋   | Détail | ] ∥ Co  | mmandes | ) R   | éception | s 🕴 C    | ode art | ticle 🔋 Tra | ansferts | Ventes | 🕴 Prix de : |
|---------|-----------|--------|---------|---------|-------|----------|----------|---------|-------------|----------|--------|-------------|
|         |           |        | Montant | Total   | Rest. | Annul    | _ U      | ?       | ?           |          |        |             |
| Total   |           |        |         | 4       |       |          |          |         |             |          |        |             |
| Total s | saison    |        |         | 4       |       |          |          |         |             |          |        |             |
| Total r | réassort  |        |         |         |       |          |          |         |             |          |        |             |
| -       |           | m      | _       |         |       |          |          |         |             |          |        |             |
| Recher  | rcher     |        |         |         |       |          |          |         |             |          |        |             |
| Col     | 🕅 Date de | la con | nmande  | 🔻 Entê  | tes   | Туре     | Magasin  | s I     | Lignes      | Dates pr | é 🎦 Mo | n Total     |
| Div     | 26/04/20  | 13     |         | 567-0   | 00003 | SCR      | 1 01 log | ist     | 567-000001  | 26/04/20 | 013    | 2           |
| Div     | 26/04/20  | 13     |         | 567-0   | 00002 | SCR      | 1 01 log | ist     | 567-000001  | 26/04/20 | 013    | 2           |

## **Onglet 'Détails' : ajout 'Commande interne', 'Transite +/-'**

En version multi magasins (pas en version mono magasin), les informations ci-dessous ont été ajoutées dans l'onglet 'Détails' de la fiche stock :

- **Commandes interne** : quantité de commandes internes en cours (validées mais pas réceptionnées). Correspond à la zone 'qci' mise à jour par trigger.
- Transite + :
- +Transite :

| Stock début               |
|---------------------------|
| Commandes fournisseur     |
| Commandes interne         |
| Réceptions                |
| Transferts +              |
| Transferts -              |
| Transite +                |
| Transite -                |
| Ventes                    |
| Ventes en solde           |
| Stocks                    |
| Performance               |
| Performance des ventes    |
| Stocks d'alerte           |
| Commandes client en cours |
|                           |

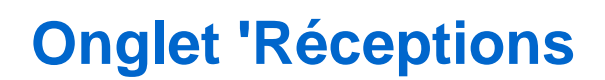

# Onglet 'Code article' : choix du format en édition étiquettes

Il est désormais possible d'imprimer les étiquettes par article sur le format d'étiquette de son choix.

• Clic sur 'Etiquette'

| Edition d'étiquet<br>sélecti | te pour<br>onné | l'article  |
|------------------------------|-----------------|------------|
| Les étiquettes seront        | imprimée:       | s sur      |
| Type 6                       |                 | - <b>?</b> |
| Quantité à sortir :          | 1               | <b>*</b>   |
| <u>ه و</u>                   | diter           |            |

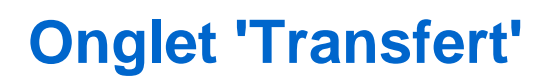

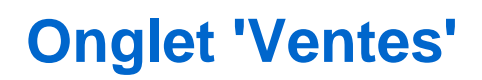

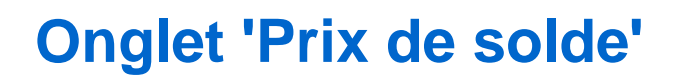

### **Onglet 'Magasins' : lignes colorées, possibilité de désactiver la ligne 'Totalisation'**

une nouvelle coche Totalisation désactivée par défaut, permet d'afficher ou pas les lignes de 'Total magasins'.

Afin d'améliorer la lisibilité des informations, chaque ligne d'information est affichée dans une couleur différente.

|    | 🕴 Général 🔋 | Détail 🕴 Comm | andes | ) R | éceptions | 1          | Code arti | de 💧  | Transfe | erts 🔋 | Ventes | ) 🕴 F | ntx de sa | olde 🔋 | Magasi   | ins |
|----|-------------|---------------|-------|-----|-----------|------------|-----------|-------|---------|--------|--------|-------|-----------|--------|----------|-----|
|    | Rechercher  |               |       |     |           | <b>v</b> 0 | Command   | ies 🔽 | Récept  | ions 🔽 | Stock: | s 🔽 \ | /entes    | 🗐 Tota | lisation |     |
|    | Magasins    | <b>Sa</b>     | Total | 35  | 35.5      | 36         | 36.5      | 37    | 37.5    | 38     | 38.5   | 39    | 39.5      | 40     | 40.5     | 41  |
|    | 1 Mag1      | Commandes     |       |     |           |            |           |       |         |        |        |       |           |        |          |     |
| ľ  |             | Réceptions    | 50    |     |           | 10         |           | 10    |         | 10     |        | 10    |           | 10     |          |     |
| ll |             | Stocks        | 48    |     |           | 10         |           | 9     |         | 10     |        | 9     |           | 10     |          |     |
|    |             | Ventes        | 2     |     |           |            |           | 1     |         |        |        | 1     |           |        |          |     |

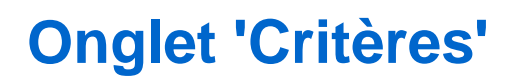

## **Onglet 'Vie du produit'**

#### A savoir :

A compléter ...

Un nouvel onglet **Vie du produit** affiche un historique des mouvements regroupés par date et type de mouvements. Les mouvements sont affichés par ordre décroissant de date (sans possibilité de modifier le tri sur la date) et affichent les informations ci-dessous :

- Date : date du mouvement
- V : Ventes boutique et ventes en gros
- T : Transferts
- R : Réception de stock (directe ou sur commande)
- A : Ajustements de stock ou d'inventaire
- Qte : quantité totale du mouvement
- Stock : quantité stock après le mouvement
- Quantité pour chaque taille

La coche est affichée en couleur :

- Rouge pour une sortie
- Bleue pour une entrée.

## Nouvel onglet 'Analyses' : mini visionneur d'analyses

• Version : Pégase ou version supérieure ??

Le but est de créer un contrôle permettant d'effectuer des analyses sur des éléments de la fenêtre (clients, mouvements, ventes...) et de les afficher à l'écran avec une présentation simple en grille. Le contrôle sera en premier lieu intégré à la fiche stock dans les onglets en bas des fenêtres. Des analyses simples seront à créer pour les fenêtres (peu de colonnes et niveaux de totalisation pour la lisibilité) Cette fonctionnalité sera accessible à tous les utilisateurs *sauf les jetons caisse* ayant le droit d'accès à la fiche stock (II n'existe pas de droit utilisateur spécifique concernant cet onglet.)

Visionneur d'analyses :

| 🕴 Réceptions 闄 Code article     | 🕴 Transferts 🛛 🦉 Ventes 📓 Prix de solde 関 N | lagasins | Critères    | Ecoulem   | ents 🔋 Lots   | 🎚 Analyses 📗  |
|---------------------------------|---------------------------------------------|----------|-------------|-----------|---------------|---------------|
| Choix de l'analyse              |                                             |          |             |           |               |               |
| Journal des recettes            |                                             |          |             |           |               |               |
| Analyse du stock par mag com    | Référence                                   | PanierVV | QteVteTotal | ΣQté Ret. | ΣRem. S+P TTC | ΣC.A. Net TTC |
| Edition des mouvements de stc   | TOTAL GÉNÉRAL                               | 29.60    | 1           |           | 9.39          | 29.60         |
| Brouillard de caisse par date m | amourette 300 n niv1 noir niv3              | 29.60    | 1           |           | 9.39          | 29.60         |
| biodinard de caisse par date in | 03/08/2012 - Vendredi                       | 29.60    | 1           |           | 9.39          | 29.60         |
|                                 | 2 Serres Castet                             | 29.60    | 1           |           | 9.39          | 29.60         |
|                                 | 282-000001                                  | 29.60    | 1           |           | 9.39          | 29.60         |
|                                 | Fin de l'édition                            |          |             |           |               |               |

- Aller en fiche stock
- Se positionner sur le nouvel onglet "Analyses"
- La liste de gauche affiche les analyses par défaut (non supprimables) ainsi que les analyses ajoutées par l'utilisateur
- Cette liste est mémorisée par utilisateur

#### Ajouter une analyse

• Cliquer sur le bouton "+" : la liste des toutes les analyses existantes s'affiche. sélectionner une analyse et valider. elle est ajoutée à la liste. Nb : si vous ajoutez deux fois la même analyse elles'ajoute à la liste mais elle disparaitra au prochain réaffichage de la liste.

Supprimer une analyse :

- Une analyse par défaut ne peut être supprimée (le bouton + est grisé)
- Cliquer sur le bouton sur le bouton +

## **GESTIONNAIRE D'ANALYSES**

## Nouvelles briques de soldes

Dans le gestionnaire d'analyses, voici la liste des nouvelles briques de soldes et promotions (encadrées en orange dans l'image ci-dessous) :

| 🕍 Classe | 1 Donnée                                            | Abréviation |
|----------|-----------------------------------------------------|-------------|
| [soldes] | Date de début de la prochaine promotion             | DDPP        |
| [soldes] | Date de début de soldes                             | DDebSolde   |
| [soldes] | Date de fin de la prochaine promotion               | DFPP        |
| [soldes] | Date de fin de soldes                               | DFinSolde   |
| [soldes] | Pourcentage de solde théorique                      | %Solde T.   |
| [soldes] | Prix de la prochaine promotion                      | PPPP        |
| [soldes] | Prix de vente en promotion ttc au jour de l'analyse | PVP         |
| [soldes] | Prix de vente soldé ttc au jour de l'analyse        | PVS         |
| [soldes] | Prix de vente ttc soldé total du stock              | PVS Stock   |

- **DDPP** : Date de début de la prochaine promotion. S'il y a une promotion en cours, indique la date de début du plan de promotion en cours sinon la date de la prochaine promotion.
- DFPP : Date de fin de la prochaine promotion
- **PPPP** : Prix de la Prochaine Promotion.

....

### Choisir une autre imprimante en prévisualisation

Pour plus de facilité, la fonctionnalité de changer l'imprimante a été ajoutée dans le popup de configuration présent lors de la preview de toutes les éditions (analyses, bons étiquettes ...). C'est ainsi plus simple pour switcher que d'aller dans Imprimer, puis revenir en arrière.

- Gestionnaire d'analyses, sélectionner une analyse.
- Options > Choisir une autre imprimante

| Pré<br>Zo | <b>ivisualisation de</b> : Etat du stock<br>o <b>m</b> 114 % - <b>Page</b> 1 de 3 |          |
|-----------|-----------------------------------------------------------------------------------|----------|
|           | Zoom <u>a</u> vant                                                                | CTRL++   |
|           | Zoom a <u>r</u> rière                                                             | CTRL+-   |
|           | Zoom personnalisé                                                                 | •        |
|           | Annuler la prévisualisation                                                       |          |
|           | Basculer en mode paysage                                                          |          |
|           | Mode Noir&Blanc (FAX)                                                             |          |
|           | Aller à                                                                           | •        |
|           | Deux pages                                                                        |          |
|           | Envoyer par mail                                                                  |          |
| Imp       | orimante : HP LaserJet 3050 Series PCL 6 (                                        | Copie 1) |
|           | Choisir une autre Imprimante                                                      | •        |
|           | Mise en page                                                                      |          |
|           | Imprimer                                                                          |          |
| Q         | ntions — + + 1                                                                    | 1 ෫      |

- Saisie de réceptions > étiquettes > Editer les étiquettes
- Options > Choisir une autre imprimante

# **Colonne de détail au format damier (alternance de couleur)**

 Une option de rendu a été ajoutée, disponible dans Système > Paramétrages > Environnement graphique > Analyses > Colonne de détail au format damier.

| • | Options de dessin                                                                |
|---|----------------------------------------------------------------------------------|
|   | Colonne de détail au format damier                                               |
|   | Filtres Lors d'une analyse qui contient des colonnes de détail, utiliser un fond |
|   | Format alternatif pour bien différencier les détails                             |

- Cette option est activée par défaut en version 4, elle met en place, sur le rendu des colonnes de détail (et donc des données distribuées par taille), un damier (lignes alternées foncées, colonnes de détails alternées clair, en commençant par la première donnée).
- Nota : l'option se désactive toute seule, à l'instar de la ligne alternée, quand le mode fax est activé.

| Difference                                                                                                    |                                                                                   |                                                                                                    |                                  |                                  | Stock pa                         | ar Taille                        |                                  |                                       |    |      |
|----------------------------------------------------------------------------------------------------|-----------------------------------------------------------------------------------|----------------------------------------------------------------------------------------------------|----------------------------------|----------------------------------|----------------------------------|----------------------------------|----------------------------------|---------------------------------------|----|------|
| Kenerence                                                                                                    | Tota                                                                              |                                                                                                    | 2                                | 3                                | 4                                | 5                                | 6                                | 7                                     | 8  | 9    |
| TOTAL GÉNÉRAL                                                                                                    | 1 38                                                                              | 0 184                                                                                                    | 312                              | 314                              | 208                              | 189                              | 100                              | 48                                    | 12 | 13   |
| CSTT - tennis toile h                                                                                                   | 1 29                                                                              | 1 184                                                                                                    | 312                              | 314                              | 208                              | 189                              | 72                               | 12                                    |    |      |
| CONVERSE                                                                                                    | 1 29                                                                              | 1 184                                                                                                    | 312                              | 314                              | 208                              | 189                              | 72                               | 12                                    |    |      |
|                                                                                                    |                                                                                   |                                                                                                    |                                  |                                  |                                  |                                  |                                  |                                       |    |      |
|                                                                                                    | Grille de tailles 39 40 a 47 Tota                                                 | 1 36                                                                                                    | 37                               | 38                               | 39                               | 40                               | 41                               | 42                                    | 43 | - 44 |
| ALL STAR. blanc optique                                                                                                 | Grille de tailles 39 40 a 47 Tota<br>21                                           | <b>1 36</b><br>9 32                                                                                                   | 37<br>47                         | 38<br>56                         | <b>39</b><br>36                  | <b>40</b><br>34                  | <b>41</b><br>12                  | <b>42</b>                             | 43 | 44   |
| ALL STAR. blanc optique<br>ALL STAR. gris                                                                               | Grille de tailles 39 40 a 47 Tota<br>21<br>22                                     | <b>36</b><br>9 32<br>3 32                                                                                             | 37<br>47<br>54                   | 38<br>56<br>56                   | 39<br>36<br>36                   | 40<br>34<br>31                   | 41<br>12<br>12                   | 42<br>2<br>2                          | 43 | 44   |
| ALL STAR. blanc optique<br>ALL STAR. gris<br>ALL STAR. gris taupe                                                       | Grille de tailles 39 40 a 47 <b>Tota</b><br>21<br>22<br>21                        | 9 32<br>3 32<br>6 31                                                                                                  | 37<br>47<br>54<br>48             | 38<br>56<br>56<br>56             | 39<br>36<br>36<br>36             | 40<br>34<br>31<br>31             | 41<br>12<br>12<br>12             | 42<br>2<br>2<br>2                     | 43 | 44   |
| ALL STAR. blanc optique<br>ALL STAR. gris<br>ALL STAR. gris taupe<br>ALL STAR. noir profond                             | Grille de tailles 39 40 a 47 Tota<br>21<br>22<br>21<br>21<br>21                   | 36           9         32           3         32           6         31           4         30                        | 37<br>47<br>54<br>48<br>54       | 38<br>56<br>56<br>56<br>53       | 39<br>36<br>36<br>36<br>32       | 40<br>34<br>31<br>31<br>31       | 41<br>12<br>12<br>12<br>12       | 42<br>2<br>2<br>2<br>2                | 43 | 44   |
| ALL STAR. blanc optique<br>ALL STAR. gris<br>ALL STAR. gris taupe<br>ALL STAR. noir profond<br>ALL STAR. rose framboise | Grille de tailles 39 40 a 47 Tota<br>21<br>22<br>21<br>21<br>21<br>21<br>21<br>22 | 36           9         32           3         32           6         31           4         30           1         29 | 37<br>47<br>54<br>48<br>54<br>55 | 38<br>56<br>56<br>56<br>53<br>56 | 39<br>36<br>36<br>36<br>32<br>36 | 40<br>34<br>31<br>31<br>31<br>31 | 41<br>12<br>12<br>12<br>12<br>12 | 42<br>2<br>2<br>2<br>2<br>2<br>2<br>2 | 43 | 4    |

## Briques critères remplacées par le libellé critère

Les briques critères ont été remplacées par le libellé critère dans le gestionnaire d'analyses.

- Soit par exemple avec le paramétrage des critères/niveaux :
  - Niveau1 utilisé avec libellé="Matière"
  - Niveau2 utilisé avec libellé="Couleur"
  - Niveau3 utilisé avec libellé="Longueur"
- Ajouter un brique : le nom de la brique a été remplacé par "Matière", "Couleur", "Longueur"

| Classe           | Donnée  | Mathematica Abréviation |
|------------------|---------|-------------------------|
| [classification] | Couleur | Couleur                 |

### Envoyer : messagerie interne, mail, ftp ...

De nouvelles fonctionnalités d'envoi ont été ajoutées depuis les analyses et toutes les éditions

- Messagerie interne
- Email
- FTP
- Chemin sur l'ordinateur...

avec une possibilité d'ajout de destinataires rapide via saisie.

# Analyse 'Récapitulatif des transferts' : ajout filtre sur magasin émetteur et récepteur

Dans l'analyse 'Récapitulatif des transferts' ou 'Récapitulatif des transferts par taille', deux nouveaux filtres permettent de filtrer sur le :

- Magasin émetteur
- Magasin récepteur

## **Brique 'numbl' : numéro sur 6 au lieu de 5**

La brique NumBI affiche 6 caractères pour le numéro au lieu de 5 auparavant.

• 'Numbl' renvoie désormais '0-001234' (affichait avant '0-01234')

## **Brique 'Photo du modèle' : Ajout fonction Min**

En gestionnaire d'analyses, une fonction "Minimim" a été ajoutée sur la brique 'Photo du modèle", afin de pouvoir éditer une analyse par modèle avec la photo pour des modèles ayant la même photo pour tous les critères.

- En gestionnaire d'analyses, ajouter la brique 'Photo du modèle', mettre un niveau de totalisation 'Modèle' (données d'affichage = code modèle)
- sélectionner la brique 'Photo du modèle', bouton droit > Propriétés
- Méthode de calcul : Minimum

| P | ropriétés de                                                                                                    | la colonne                                                                                                    | «Phot                                                                                              | o moc                                                                      | ACTC-                                                      |                                                                             |                                                        |               |                                 |                           |                                        |
|---|----------------------------------------------------------------------------------------------------|----------------------------------------------------------------------------------------------------|----------------------------------------------------------------------------------------------------|----------------------------------------------------------------------------|------------------------------------------------------------|-----------------------------------------------------------------------------|--------------------------------------------------------|---------------|---------------------------------|---------------------------|----------------------------------------|
|   | Données<br>Type de do                                                                                                    | Donnée primaire 👻                                                                                                    |                                                                                                    |                                                                            |                                                            |                                                                             |                                                        |               |                                 |                           |                                        |
|   | Mode de calcul :<br>Obtenir un détail par :                                                                                                    |                                                                                                    | Minimum 👻                                                                                          |                                                                            |                                                            |                                                                             |                                                        | 11            |                                 |                           |                                        |
| ľ |                                                                                                    |                                                                                                    | Sans détails 👻                                                                                     |                                                                            |                                                            |                                                                             |                                                        |               |                                 |                           |                                        |
|   | HIT AVEC PHOTO. SQ                                                                                                    |                                                                                                    |                                                                                                    |                                                                            |                                                            |                                                                             |                                                        |               |                                 |                           |                                        |
| , | Fir motiv Dates de la première réception : seules les données de «aucun filtre» sont prises en compte (du 01/01/1800 au 01/01/1800). Margue : que les aléments suivants : 00082 best angel. Quarantaline activée : les données mises en quarantaine sont filtrées et n'appartaissent pas. Thir de l'édition : (du Vie. Joint decrement), puis par Mais, (orde crement) |                                                                                                    |                                                                                                    |                                                                            |                                                            |                                                                             |                                                        |               |                                 |                           |                                        |
|   | Dates de la premiér<br>Marque : que les élé<br>Quarantaine activée<br>Tri de l'édition : Qu                                                                                                    | e réception : seules le<br>lements sulvants : 00062<br>I les données mises e<br>h Via. (ortre décroissan                                                     | s données (<br>2 best angel<br>n quarantai<br>t), puis par l                                       | fe kaucun f<br>ne sont filte<br>Mag. (ordre                                | litre+ sor<br>ées et n'i<br>i croissar                     | nt prises en<br>apporaisser<br>11)                                          | comple (d                                              | u 01/01/1800  | au 01/0                         | 1/1800).                  |                                        |
|   | Dates de la premiér<br>Marque : que les éle<br>Quarantaine activée<br>Tri de l'édition : Qu<br>Référence                                                                                                    | e réception : seules le<br>lements suivants : 00063<br>1 : les données mises e<br>h Vte. (ordre décroissan<br>Marque                                         | s données (<br>2 best angel<br>n quarantai<br>t), puis par (<br>Familie                            | fe «aucum f<br>ne sont filtr<br>Mag. (ordre<br>Qté Vte.                    | Strex sor<br>des et n'i<br>croissar<br>Stock               | nt prises en<br>apparaisser<br>11)<br>Qté Rec.                              | compile (d<br>M pas.<br>Coef. S                        | DDateLiv      | AU 01/0                         | 1/1800).<br>jPhoto modèle | Perf.                                  |
|   | Dates de la premiér<br>Marque : que les éle<br>Quarantaine activée<br>Tri de l'édition : Qu<br>Référence                                                                                                    | e réception : seules le<br>lements suivants : COOL3<br>E : les données mises e<br>6 Via. (ordre décroissan<br>Marque<br>00062 BEST ANGEL                     | s données (<br>2 best angel<br>n quarantai<br>t), puis par l<br>Famille                            | fe «aucun f<br>ne sont filte<br>Mag. (ordre<br>Qté Vite.<br>195            | Stock<br>983                                               | t prises en<br>apparaisser<br>1)<br>Q16 Rec.<br>1 178                       | compte (c<br>rl pas.<br>Coef. S<br>5,99                | DDateLiv      | au 01/0<br>Coll<br>\$14E        | 1/1800).<br>[Photo modèle | Perf.<br>16,55 %                       |
|   | Dates de la premier<br>Marque : que les di<br>Guarantaine activés<br>Tri de l'édition : Co<br>Référence<br>TOTAL GÉNÉRAL<br>B122 PAPILLON                                                                                                    | e réception : seules les<br>memors subvans : 00082<br>E : les données mises e<br>Vite. (perire décroinsan<br>Marque<br>00062 BEST ANGEL<br>100062 BEST ANGEL | s données e<br>I best angel<br>n quarantai<br>t), puis par l<br>Familie                            | fe kaucun f<br>ne sont film<br>Mag. (ordre<br><b>Qté Vte.</b><br>195<br>29 | litne+ sor<br>des et n'i<br>croitsan<br>Stock<br>983<br>53 | nt prises en<br>apparaisser<br>(1)<br><b>Qté Rec.</b><br>1 178<br>82        | compte (r<br>n pas.<br>Coet. 5<br>5,99<br>6,37         | DDateLiv<br>- | au 01/0<br>Coll<br>S14E<br>S14E | (Photo modele             | Perf.<br>16,55 %<br>35,37 %            |
|   | Dates de la premier<br>Marque : que les di<br>Guarantaine attivé<br>Tri de l'édition : da<br>Référence<br>TOTAL GÉNÉRAL<br>B122 PAPILLON                                                                                                    | e PEOEDEN : seules la<br>inemis sulvanis : 00012<br>E i les données mises e<br>lo Vie. (orthe décroinsen<br>Marque<br>00062 BEST ANGEL<br>00062 BEST ANGEL   | s donnies o<br>best angel<br>n quarantai<br>(), puis par l<br><b>Familie</b><br>echarpe<br>echarpe | de «aucun fi<br>ne sont film<br>Mag. (ordre<br>Q66 VIII)<br>29<br>26<br>26 | litre+ sor<br>des et n'i<br>croissar<br>983<br>53          | nt prises en<br>apparaisser<br>()<br><b>Gtis Rec.</b><br>1 178<br>82<br>131 | comple (d<br>ri pas.<br><b>Coet. 5</b><br>6,37<br>6,06 | DateLiv       | Coll<br>514E<br>514E<br>514E    | IPROD).                   | Perf.<br>16,55 %<br>35,37 %<br>19,85 % |

# Tri par collection : trier par date de début de collection et plus libellé

Les analyses multi-collections triées par collection sortent désormais un **tri par date de début de collection** et non par libellé de collection comme auparavant.

- Soit une analyse par collection et modèle
- Le tri s'effectue sur la date de début de collection et plus sur le libellé comme auparavant
- Soit dans l'exemple ci-dessous, édite d'abord Hiver 2010, été 2013, Eté 2014 puis l'hiver 2014

| Référence       | PAMP      | ≈PV A. TTC        | ≈PAUHT         |
|-----------------|-----------|-------------------|----------------|
| TOTAL GÉNÉRAL   | 43 712,64 | 99,97             | 39,81          |
| HIVER 2010      | 3 253,24  | 25,29             | 10,05          |
|                 |           | Grille de tailles | g0 xxs a 3xl   |
| TEST2 1964      | 3 253,24  | 25,29             | 10,05          |
| ETE 2013        | 16 267,40 | 251,67            | 100,42         |
|                 |           | Grille de ta      | illes 04 cadet |
| TEST1 1964      | 16 267,40 | 251,67            | 100,42         |
| ETE 2014        | 18 360,00 | 115,91            | 46,36          |
|                 |           | Grille de ta      | illes 01 bebe  |
| TEST3 1964      | 2 160,00  | 75,00             | 30,00          |
|                 |           | Grille de tail    | les 05 femme   |
| TEST4 1964      | 7 200,00  | 125,00            | 50,00          |
|                 |           | Grille de tailles | enfant 19-35   |
| TEST5 1964      | 9 000,00  | 125,00            | 50,00          |
| HIVER 2014      | 5 832,00  | 69,00             | 27,00          |
|                 |           | Grille de taille  | es 06 homme    |
| S1301 NOIR/GRIS | 5 832,00  | 69,00             | 27,00          |

# Analyse 'Echéancier fournisseur' : ajout filtre sur 'Date d'échéances'

Dans l'analyse 'Echéancier fournisseur,' un nouveau filtre **Date d'échéances** permet de filtrer sur la date de l'échéance (en plus du filtre existant 'Date des échéanciers').

Il permet d'éditer par exemple uniquement les échéances du mois en cours.

## **STATISTIQUES PAR GRAPHIQUE**

## **EDITION PHOTOS**

## Edition photos : sélection plan de solde/promo

A savoir :

A compléter ...

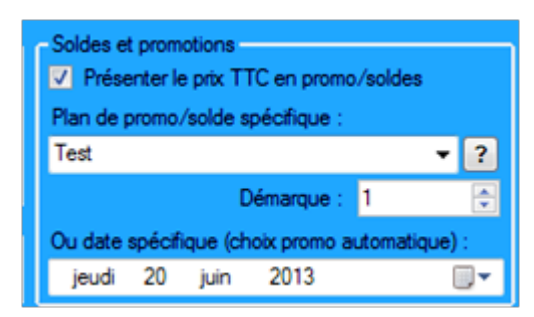

## TRAVAUX SUR LISTES OU FILTRES DE MODÈLES

## Modification massive des modèles : Forcer la valeur par défaut

Il est désormais possible d'effacer ou d'initialiser avec une valeur par défaut les zones ci-dessous :

```
Sous-familles : initialise avec "Sous famille par défaut"
Catégories 1 à 4 : efface
Niveaux 1 à 4 : efface
```

- Cocher l'information souhaitée par exemple la catégorie N°1
- Puis cocher la zone Forcer la valeur par défaut située devant la combo.

| Types de modification |                             |
|-----------------------|-----------------------------|
| Collections           | × ?                         |
| Marques               | - · ?                       |
| Etiquettes            | - · ?                       |
| Cat1 thème            | ₹                           |
| Cat3                  | Forcer la valeur par défaut |

Valider

#### A savoir :

Attention, il n'y a aucun message de confirmation à la validation !

- Toutes les catégories N°1 des modèles correspondant au filtre seront effacées
- Pour les sous-familles, il est affecté la "sous famille par défaut"